## COMO CADASTRAR UM FORNECEDOR

Podemos observar na figura abaixo os campos preenchidos de forma necessária para gerar um cadastro de FORNECEDOR

OBS: Querendo desativa este fornecedor, desmarque esta opção.

| rnecedor                |                            |            |           |        |                                     |                           | FORN        | ECEDOR  |
|-------------------------|----------------------------|------------|-----------|--------|-------------------------------------|---------------------------|-------------|---------|
| Código: 2               | Data de Inclusão: 29/11/19 |            |           |        |                                     | Pessoa Física 🔽 Ativado 🗲 |             |         |
| niciais: Nome Fantasia: |                            |            |           |        |                                     | CNPJ:                     |             |         |
| HP HIPER BOMPRE         | ECO LTDA                   |            |           |        |                                     | 77.762.                   | 617/0001-79 |         |
| Razão Social:           |                            |            |           |        |                                     | Inscrição Estadual:       |             |         |
| HIPER BOMPREÇO          |                            |            |           |        |                                     | 7488992-35                |             |         |
| CEP:                    | Logradouro:                |            |           |        |                                     | Número:                   |             |         |
| 50016-032               | RUA DU FUTURO              |            |           |        |                                     | 265                       |             |         |
| Complemento:            | Bairro:                    | Cidade:    |           |        |                                     | <u>U</u> F:               | País:       |         |
|                         | CASA FORTE                 |            | RECIFE    |        |                                     | PE                        | BRASIL      | -       |
| Fone:                   | Fax:                       | E-mail:    |           |        |                                     |                           |             |         |
| (81)3126-3150           | (81)3126-3150              | hiper@bomp | preco.com |        |                                     |                           |             |         |
| Representante:          |                            |            |           |        | Fone:                               |                           | Cel:        |         |
| CARLOS MOURA            |                            |            |           |        | (81)3655-4545                       |                           | (81)9887878 | 378     |
| Grupo de Conta:         |                            |            |           |        |                                     |                           |             |         |
| ~ ~                     |                            | •          |           |        |                                     |                           |             |         |
| Ubservações:            |                            |            |           |        |                                     |                           |             |         |
| <u>^</u>                |                            |            |           |        | Data Últ. Receb: Valor Últ. Receb.: |                           |             | Receb.: |
|                         |                            |            |           |        |                                     |                           |             |         |
|                         |                            |            |           |        | Data Ult Pedi                       | do:                       | Valor Ult.  | Pedido: |
|                         |                            |            |           | $\sim$ |                                     |                           |             |         |
|                         |                            |            |           |        |                                     |                           |             |         |

Inicialmente para começar um cadastro deve clicar em Novo. E ao termino tem que salvar

FIM